**Registradores** DE ESPAÑA

# **CITA PREVIA**

## Manual de Usuario

Centro de Formación "CARLOS HERNÁNDEZ CRESPO" 16 de Junio de 2020

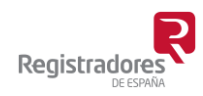

COLEGIO DE REGISTRADORES DE ESPAÑA Diego de León, 21 - 28006 Madrid Tel.: +34 91 270 16 99 – 902 181 442

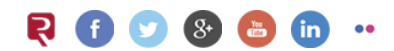

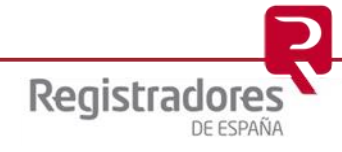

## ÍNDICE

| 1 | INTRODUCCIÓN                | 3   |
|---|-----------------------------|-----|
| 2 | ACCESO AL SERVICIO.         | 4   |
|   | 2.1 Oficina Liquidadora     | 5   |
| 3 | RECEPCIÓN DEL CORREO 1      | L 1 |
|   | 3.1 Cancelar la Cita Previa | 2   |

#### **1 INTRODUCCIÓN**

Mediante el servicio de **CITA PREVIA** las diferentes Sedes relacionadas con la actividad registral posibilitan al ciudadano la solicitud y reserva de cita previa para la realización de trámites y consultas.

Este servicio se contempla para 4 tipos de Sedes: el propio Colegio de Registradores, los Decanatos Territoriales, los Registros de la Propiedad, Mercantiles y de Bienes Muebles y las Oficinas Liquidadoras.

No obstante, los Registros y Oficinas Liquidadoras son accesibles sin necesidad de cita previa en todo caso para la presentación de documentación o solicitud de información registral.

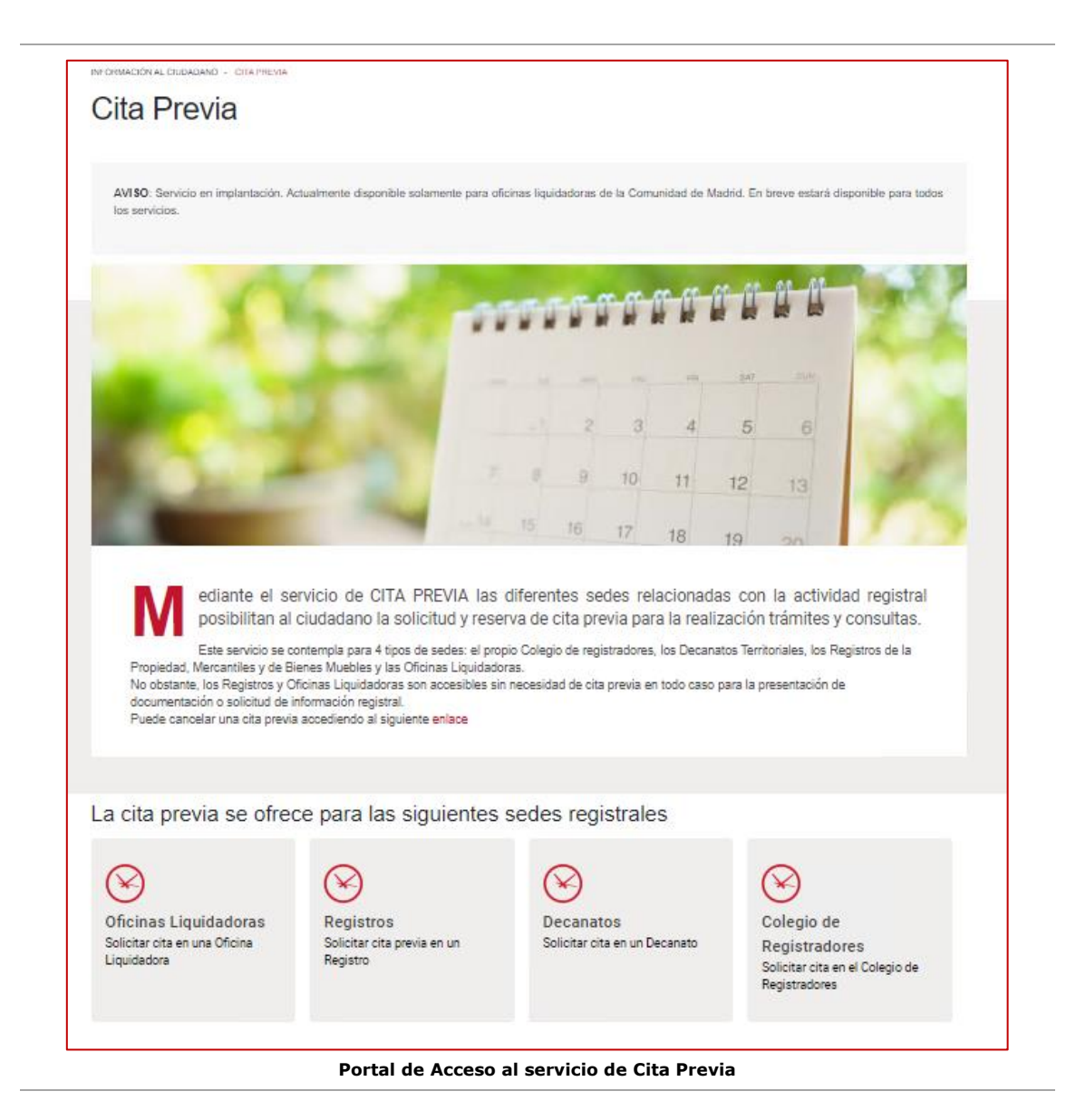

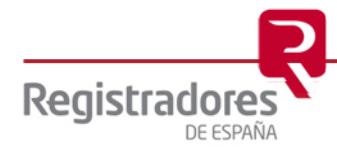

4

#### **2 ACCESO AL SERVICIO.**

El acceso al servicio de **Cita Previa** se realizará a través de la página web del Colegio de Registradores <u>www.registradores.org</u>, desde su opción "*Información al Ciudadano → Cita Previa*".

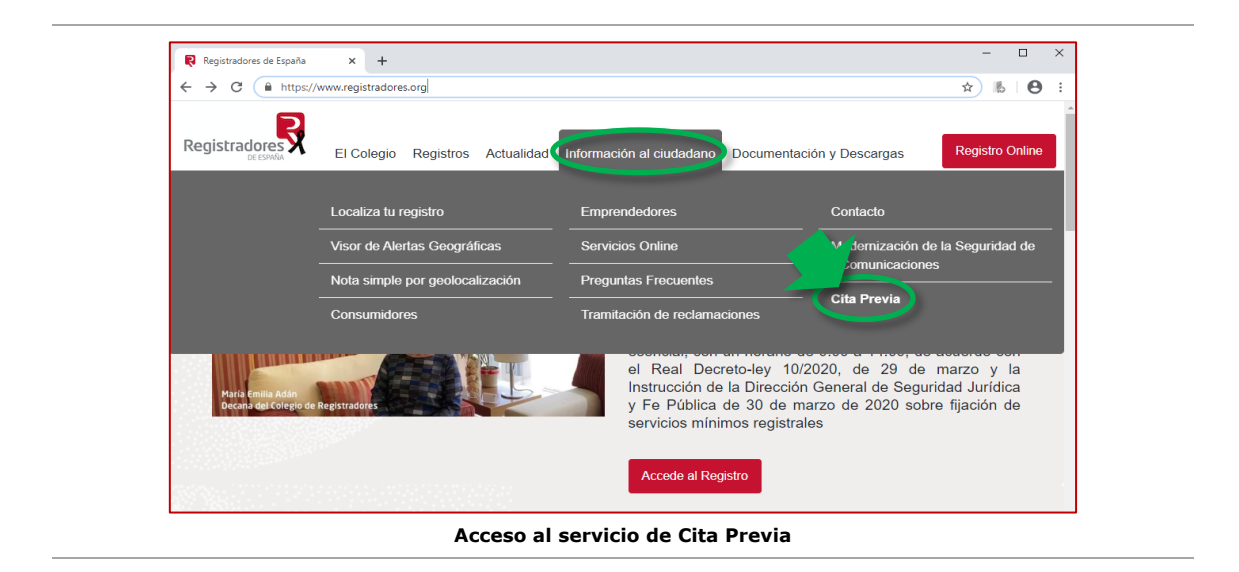

Se mostrará entonces la página principal para solicitar una Cita Previa.

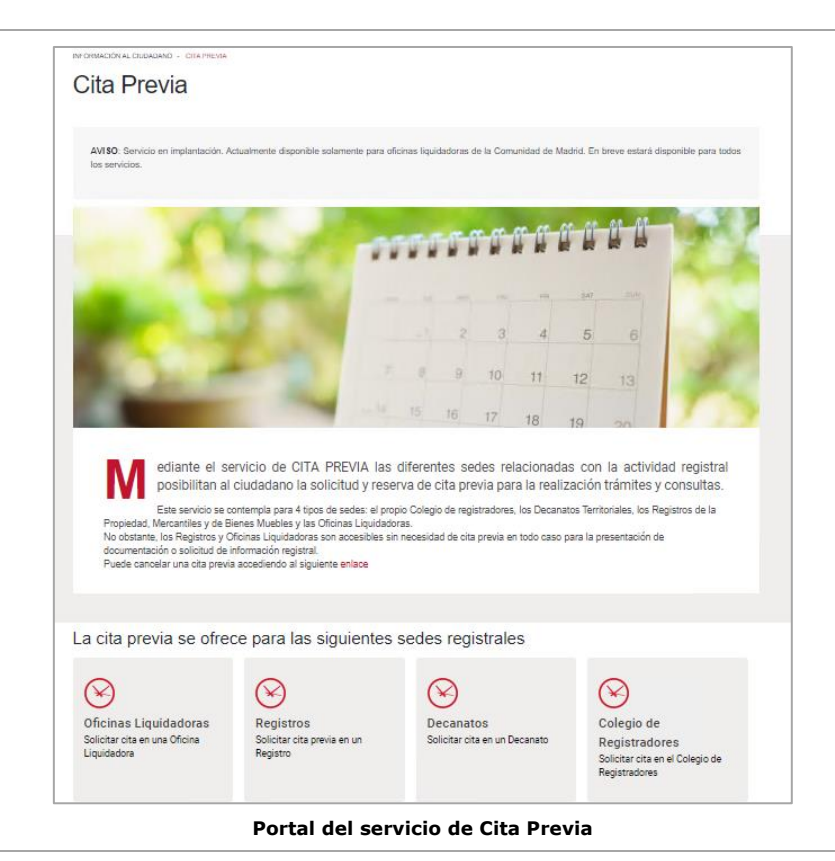

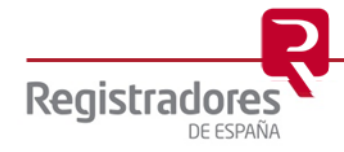

Seleccionaremos la Sede sobre la que deseemos solicitar la cita:

- Oficina Liquidadora.
- Registros (actualmente no disponible).
- Decanatos (actualmente no disponible).
- Colegio de Registradores (actualmente no disponible).

#### 2.1 Oficina Liquidadora.

Tras pulsar en su opción, aparecerá la imagen del mapa de España sobre la que seleccionaremos la localización de la oficina en la que queramos pedir la cita.

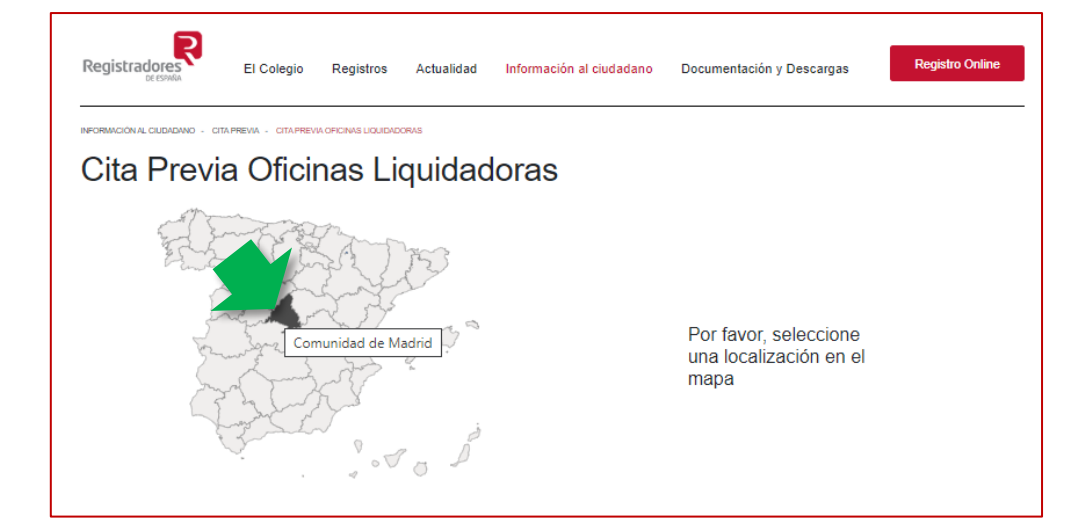

Solicitar cita previa en una Oficina Liquidadora de la Comunidad de Madrid

Tras seleccionar la localización oportuna, se mostrará una relación de Sedes (oficinas) sobre la que elegiremos una haciendo *click* con el ratón sobre ella.

| - DE ESMAN                                                                 |                     |
|----------------------------------------------------------------------------|---------------------|
| INFORMACIÓN AL CIUDADANO - CITA PREVIA - CITA PREVIA OFICINAS LIQUIDADORAS |                     |
| Cita Dravia Oficinas Liquidada                                             |                     |
| Cita Previa Olicinas Liquidado                                             | ras                 |
| Allen .                                                                    | Comunidad de Madrid |
| 5 Emiliant                                                                 | Buscar:             |
| Star I & Amore                                                             | Sede 🔺              |
|                                                                            | Alcalá de Henares   |
| and and and and and and and and and and                                    | Alcobendas          |
| the stand of the stand                                                     | Alcorcón            |
| to some I'm a                                                              | Algete              |
| younget of Sand ?                                                          | Aranjuez            |
| June Jung &                                                                | Arganda del Rey     |
| LE show he                                                                 | Collado Villalba    |
| the second of                                                              | Colmenar viejo      |
|                                                                            | Fuenlahrada         |
|                                                                            | - demondra          |

Oficinas de una Sede

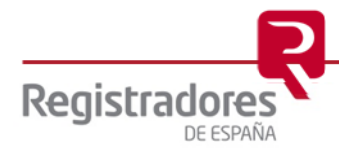

Podremos navegar por dicha relación a través de sus distintas páginas, o bien, buscar una en concreto utilizando el campo **Buscar**.

| Registradores El Colegio Registros Actualidad Inf                         | formación al ciudadano Documentación y Descargas Registro Online                                                                                                    |
|---------------------------------------------------------------------------|----------------------------------------------------------------------------------------------------|
| REGRANCION AL CUIDADANO - CITA PREVIA - CITA PREVIA OFICINAS LIQUIDADORAS | ras                                                                                                    |
|                                                                           | Comunidad de Madrid<br>Buscar: torre<br>Sede<br>Torrejón de Ardoz<br>Mostrando registros del 1 al 1 de un total de 1 registros (filtrado de un total de 24<br>registros) |
| Registradores El Colegio Registros Actualidad Inf                         | formación al ciudadano Documentación y Descargas Registro Online                                                                                                    |
| Cita Previa Oficinas Liquidador                                           | as                                                                                                    |
|                                                                           | Comunidad de Madrid<br>Buscar:                                                                                                    |
|                                                                           | Mostrando registros del 21 al 24 de un total de 24 registros 1 2 3                                                                                                    |

Localizar y seleccionar una Sede con las opciones existentes

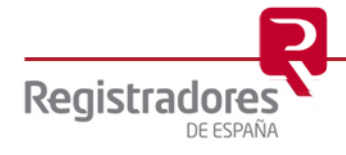

Una vez localizada y seleccionada la Sede, se mostrarán los datos de ésta.

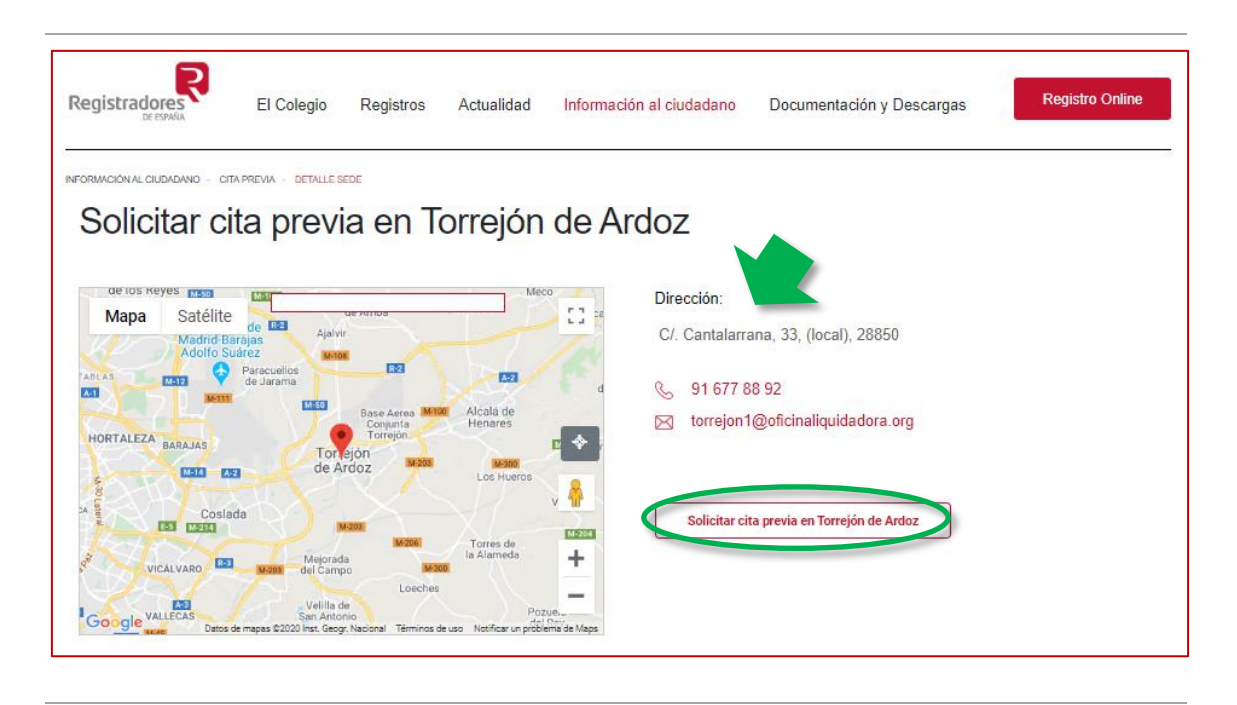

Pulsando sobre la opción **Solicitar cita previa en...** *< nombre de la sede>,* aparecerá una relación de temas sobre los que pedir la cita. Pulsaremos sobre el que deseemos para continuar.

| mpuesto de Transm           | isiones Patrin     | noniales     |            |                          |                           | ~             |
|-----------------------------|--------------------|--------------|------------|--------------------------|---------------------------|---------------|
| Presentación de escrito     | s, instancias o s  | olicitudes   |            |                          |                           |               |
| Presentación de escri       | tos, instancias    | o soncitudes |            |                          |                           |               |
|                             |                    |              |            |                          |                           |               |
| Presentación de doclar      | aciones/autoliou   | idaciones    |            |                          |                           |               |
| Presentación de decla       | araciones/autoli   | quidaciones  |            |                          |                           |               |
| Otros tramites              |                    |              |            |                          |                           |               |
| Otros tramites              |                    |              |            |                          |                           |               |
| Información Impuesto        |                    |              |            |                          |                           |               |
| Información                 |                    |              |            |                          |                           |               |
| mpuesto de Sucesio          | ones y Donaci      | ones         |            |                          |                           | ^             |
| Reserva Online              |                    |              |            |                          |                           |               |
| Solicitar ci                | ta previ           | a en T       | orrejón    | de Ardoz Nº (            | 01                        |               |
| RMACIÓN AL CIUDADANO - CITA | PREVIA - SOLICITAR | CITA PREVIA  |            |                          |                           |               |
|                             | El Colegio         | Registros    | Actualidad |                          | Documentación y Descargas |               |
| aistradoros                 | El Cologio         | Degistree    | Actualidad | Información al ciudadano | Documentación y Docoargas | Registro Onli |

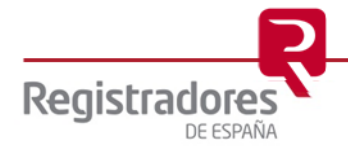

8

El sistema nos mostrará la fecha más próxima con sus horas disponibles para nuestra cita. Seleccionaremos una de las horas de la fecha propuesta, o bien, escogeremos otra fecha del calendario.

| Registradores                                   | El Colegio        | Registros              | Actualidad | Inform   | ación al ciu   | idadano | Documentación y Descargas | Registro Online |
|-------------------------------------------------|-------------------|------------------------|------------|----------|----------------|---------|---------------------------|-----------------|
| INFORMACIÓN AL CIUDADANO - CITA                 |                   | cita previa<br>a en To | orreión    | de       | Ardoz          | z № (   | )1                        |                 |
| ← Reserva Online                                |                   |                        |            |          |                |         |                           |                 |
|                                                 |                   |                        |            | 22/06/2  | 2020           | <b></b> |                           |                 |
| 09:00                                           | 10:               | 00                     | 11:00      |          |                | 12:00   |                           |                 |
|                                                 |                   |                        |            |          |                |         |                           |                 |
| Registradores                                   | El Colegio        | Registros              | Actualidad | Inform   | iación al ci   | udadano | Documentación y Descargas | Registro Online |
| INFORMACIÓN AL CIUDADANO - CIT.<br>Solicitar ci | aprevia solicitar | ia en T                | orreión    | de       | Ardoz          | 7 Nº (  | )1                        |                 |
| ← Reserva Online                                |                   |                        |            |          |                |         |                           |                 |
| Información                                     |                   |                        |            |          |                |         |                           |                 |
|                                                 |                   |                        |            | 22/06/   | 2020           | i       |                           |                 |
| 09-00                                           | 10                | ·00                    | ≪ <        | junio 20 | 020 <b>-</b> ► |         |                           |                 |
| 08.00                                           |                   |                        | 1 2        | 3 4      | 5 6            | 7       |                           |                 |
|                                                 |                   |                        | 8 9        | 10 11    | 12 13          | 14      |                           |                 |
|                                                 |                   |                        | 15 16      | 17 18    | 19 20<br>26 27 | 21      |                           |                 |
|                                                 |                   |                        | 22 23      | 1 2      | 3 4            | 5       |                           |                 |
|                                                 |                   |                        |            | Cerra    | ar             |         |                           |                 |

Selección de fecha y hora para la cita previa

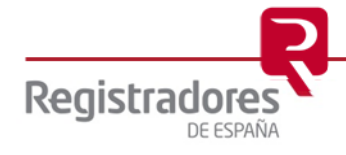

Tras seleccionar la fecha y hora aparecerá el formulario de datos personales que deberemos cumplimentar.

| Registradores                              | El Colegio             | Registros Ac                     | ctualidad                  | Información al ciudadano      | Documentación y Descargas | Registro Online |
|--------------------------------------------|------------------------|----------------------------------|----------------------------|-------------------------------|---------------------------|-----------------|
| INFORMACIÓN AL CIUDADANO - CIT/            | APREVIA - SOLICITAR CI | TA PREVIA                        |                            |                               |                           |                 |
| Solicitar ci                               | ta previa              | a en Tori                        | rejón (                    | de Ardoz Nº (                 | 01                        |                 |
| ← Reserva Online                           |                        |                                  |                            |                               |                           |                 |
|                                            |                        |                                  |                            | 22/06/2020                    |                           |                 |
| 09:00                                      | 10:00                  |                                  | 11:00                      | 12:00                         |                           |                 |
| Registradores                              | El Colegio             | Registros Ac                     | tualidad                   | Información al ciudadano      | Documentación y Descargas | Registro Online |
| INFORMACIÓN AL CIUDADANO - CITA F          | a previa               | en Torr                          | rejón (                    | de Ardoz Nº (                 | 01                        |                 |
| ← Reserva Online                           | •                      |                                  | ,                          |                               |                           |                 |
| Información<br>🗎 lun., 22/08/2020 (0) 11:0 | 0                      |                                  |                            |                               |                           |                 |
|                                            |                        | Para confi                       | irmar la cita,             | , por favor complete los sigu | iientes campos:           |                 |
| Nombre *                                   |                        |                                  |                            | Apellido *                    |                           |                 |
|                                            |                        |                                  |                            |                               |                           |                 |
| Correo electrónico *                       |                        |                                  |                            | Teléfono *                    |                           |                 |
| NUE *                                      |                        |                                  |                            |                               | Texte de verifier stér 🔹  |                 |
|                                            |                        |                                  |                            |                               |                           |                 |
| □ ★ Si, estoy de acuerdo                   | Términos y Cond        | <mark>iciones</mark> . Encuentre | e <mark>aquí</mark> más in | form obre nuestra Políti      | ica de Privacidad.        |                 |
|                                            |                        |                                  | (                          | Guardar y continuar           |                           |                 |

Formulario de datos personales para la cita previa

Una vez cumplimentados los datos y marcado el *check* de aceptación de los **Términos y Condiciones**, pulsaremos en **Guardar y continuar**.

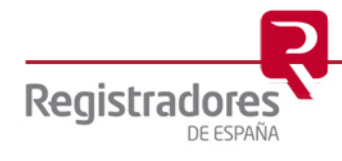

Se mostrará en pantalla un resumen de los datos cumplimentados para su confirmación, que si son correctos, pulsaremos en **Confirmar reserva**.

| egistradores                                | El Colegio            | Registros   | Actualidad | Información al ciudadano     | Documentación y Descargas | Registro Online |
|---------------------------------------------|-----------------------|-------------|------------|------------------------------|---------------------------|-----------------|
| RMACIÓN AL CIUDADANO - CI                   | TA PREVIA - SOLICITAR | CITA PREVIA |            |                              |                           |                 |
| Solicitar ci                                | ita previ             | ia en T     | orrejón    | de Ardoz Nº                  | 01                        |                 |
| ← Reserva Online                            | ;                     |             |            |                              |                           |                 |
|                                             |                       |             | Po         | or favor confirme su reserva |                           |                 |
| i≣ Información                              |                       |             |            |                              |                           | (60min.)        |
| 🗎 lunes , 22/06/2020                        |                       |             |            |                              |                           |                 |
| ③ 11:00                                     |                       |             |            |                              |                           |                 |
| Nombre<br>Juan                              |                       |             |            | INFORMACIÓN ADICIONAL        |                           |                 |
| Apellido<br>Español Español                 |                       |             |            |                              |                           |                 |
| Correo electrónico<br>juanespanol@correo.es |                       |             |            |                              |                           |                 |
| Teléfono<br>666123123                       |                       |             |            | -                            |                           |                 |
|                                             |                       |             |            | Confirmar reserva            |                           |                 |
|                                             |                       | Cont        | firmación  | de los datos de la ci        | ta previa                 |                 |

Veremos entonces en pantalla la confirmación de nuestra Cita Previa, recibiendo además un email en nuestro correo electrónico y un SMS en el número de móvil indicado, con los datos de la misma.

| Registradores             | El Colegio             | Registros       | Actualidad              | Información al ciudadano       | Documentación y Descargas               | Registro Online |
|---------------------------|------------------------|-----------------|-------------------------|--------------------------------|-----------------------------------------|-----------------|
| ORMACIÓN AL CIUDADANO - C | ITA PREVIA - SOLICITAR | CITA PREVIA     |                         |                                |                                         |                 |
| Reserva Online            |                        |                 |                         |                                |                                         |                 |
|                           |                        |                 |                         |                                |                                         |                 |
|                           |                        |                 |                         |                                |                                         |                 |
|                           |                        |                 | _                       | •                              |                                         |                 |
|                           |                        |                 | jRe<br>ávito Recibirá e | serva realizada con éxito!     | ón de la cita modiante correo electróni |                 |
|                           | Su reserva ha sido     | realizada con ( | SAILO. INCODITA CI      | runos instantes una cominiació | on de la cita mediante correo electroni | CO.             |
|                           | Su reserva ha sido     | realizada con ( |                         | Reservar otra cita             | on de la cita mediante correo electrom  | co.             |

Reserva de la cita previa

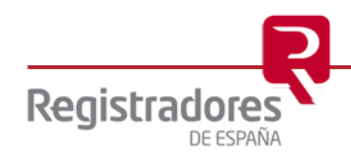

### **3 RECEPCIÓN DEL CORREO.**

El usuario recibirá en su correo los datos de la reserva de la cita para su gestión, desde el que se ofrecerá la posibilidad de cancelar la cita pulsando en su opción **Gestionar mi cita** 

| admin@corpme.es 1 15                                                                                                    |
|----------------------------------------------------------------------------------------------------|
| Confirmación cita previa                                                                                                    |
|                                                                                                    |
|                                                                                                    |
| Gracias, tu cita se ha realizado satisfactoriamente.                                                                                                    |
| A continuación te hacemos un resumen de tu solicitud, a modo de recordatorio:                                                                                                    |
| ¿Cuando?                                                                                                    |
| FECHA Y HORA<br>22/06/2020, a las 10:00<br>Servicio. Presentación de declaraciones/autoliquidaciones<br>CITA: 44002<br>¿Donde?<br>Oficina Liquidadora<br>Torrejón de Ardoz № 01<br>Contalerrana 33, 28850 |
| Atomation                                                                                                    |
|                                                                                                    |
|                                                                                                    |
| Puedes consultar o cancelar tus citas a través de la opción de gestión de mis citas de web www registradores org También puedes acceder desde aquí, pulsando el siguiente botón                           |
|                                                                                                    |
| <u>Gestionar mi cita</u>                                                                                                    |
|                                                                                                    |
|                                                                                                    |

Correo con los datos de la reserva de la cita previa

Se mostrará entonces en el navegador la pantalla para la cancelación de nuestra cita:

| 14                                                                                           | - 22                                                 | 1                        |                          | <b>F (F )</b>        | ra         | er er       | 44           | 1                 |
|----------------------------------------------------------------------------------------------|------------------------------------------------------|--------------------------|--------------------------|----------------------|------------|-------------|--------------|-------------------|
|                                                                                              |                                                      |                          |                          |                      | FRI        | SAT         |              |                   |
|                                                                                              |                                                      |                          | 2                        | 3                    | 4          | 5           | 6            | -                 |
| Contraction of the second                                                                    | 7                                                    | 8                        | 9                        | 10                   | 11         | 12          | 13           | 1                 |
|                                                                                              |                                                      | 15                       | 16                       | 17                   | 18         | 19          | 20           | 1                 |
| Puede cancelar cualquira de sus citas. Debe<br>cancelar selccionando la acción correspondier | localizar primero dicha<br>te en la tabla de resutla | cita intro<br>ados<br>Co | oduciendo<br>rreo electr | o su DNI<br>rónico * | y correo ( | electrónico | . Una vez lo | calizada la podrá |
|                                                                                              |                                                      |                          |                          |                      |            |             |              |                   |

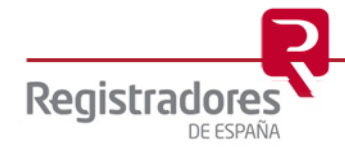

#### 3.1 Cancelar la Cita Previa.

Indicando nuestro *NIF y Correo electrónico* el sistema nos localizará nuestra cita y nos dará la opción de cancelarla pulsando en la "x" que nos aparece en el campo Acciones.

| DE ESYRKA                                                                                                    | Actualidad                                                    | ntormación al                                      | ciudadano               | Doc         | umentacioi   | n y Desca  | irgas     | Trogistro Offinite |
|----------------------------------------------------------------------------------------------------|---------------------------------------------------------------|----------------------------------------------------|-------------------------|-------------|--------------|------------|-----------|--------------------|
| ORMACIÓN AL CIUDADANO - DITA PREVIA - CANCELAR CITA PREVIA                                                                                                    |                                                               |                                                    |                         |             |              |            |           |                    |
| Cancelar Cita Previa                                                                                                    |                                                               |                                                    |                         |             |              |            |           |                    |
| 54                                                                                                    |                                                               | <b>666</b>                                         | 55                      | or or       | er er        | <b>a</b> 1 | u u       |                    |
|                                                                                                    |                                                               |                                                    |                         |             | m            | 5.AT       |           |                    |
|                                                                                                    |                                                               |                                                    | 2                       | 3           | 4            | 5          | 6         | Constant of the    |
| a series of the series of the | ¿Está seguro que                                              | desea cancelar                                     | r la cita?              | 10          |              | ×          | 3         | 1                  |
| Puede cancelar cualquira de sus citas. Debe l<br>cancelar selccionando la acción correspondient                                                                                                    | Sede: Torrejón de<br>Servicio: Presenta<br>Fecha: lunes, 22 d | Ardoz Nº 01<br>ación de declar<br>le junio de 2020 | aciones/auto<br>0 11:00 | oliquidacio | nes          |            | vez local | izada la podrá     |
|                                                                                                    |                                                               |                                                    |                         | C           | ancelar cita | Cerrar     |           |                    |
| NIF*                                                                                                    |                                                               | Corr                                               | eo electróni            | co *        |              |            |           |                    |
| 555442232D                                                                                                    |                                                               |                                                    |                         | e           | 3            |            | <u>\</u>  |                    |
| Buscar                                                                                                    |                                                               |                                                    |                         |             |              |            |           |                    |
| Sede A Servicio                                                                                                    |                                                               |                                                    | Fecha                   |             |              |            | Estado    | Acciones           |

Cancelación de la cita previa

|                                                              |                                                                                                    |                               | 2                        | 3                     | 4          | 5           | 6                  | 100              |
|--------------------------------------------------------------|----------------------------------------------------------------------------------------------------|-------------------------------|--------------------------|-----------------------|------------|-------------|--------------------|------------------|
|                                                              | the second                                                                                            | 7 в                           | 9                        | 10                    | 11         | 12          | 13                 | 1                |
|                                                              |                                                                                                    | 15                            | 16                       | 17                    | 18         | 10          |                    | 10               |
| Puede cancelar o<br>cancelar selccion                        | ualquira de sus citas. Debe localizar primero di<br>ando la acción correspondiente en la tabla de res | cha cita ini<br>utlados       | roduciend                | o su DNI              | y correo   | electrónico | . Una vez loc      | alizada la podrá |
| Puede cancelar o<br>cancelar selocion<br>NIF *               | ualquira de sus citas. Debe localizar primero di<br>ando la acción correspondiente en la tabla de res | cha cita inf<br>utlados<br>C  | roduciend<br>orreo elect | o su DNI<br>trónico * | y correo   | electrónico | 90.<br>Una vez loc | alizada la podrá |
| Puede cancelar o<br>cancelar selocion<br>NIF *<br>555442232D | ualquira de sus citas. Debe localizar primero di<br>ando la acción correspondiente en la tabla de res | cha cita inf<br>sutlados<br>C | roduciend<br>orreo elect | o su DNI<br>trónico * | y correo e | electrónico | . Una vez loc      | alizada la podrá |

Cita cancelada

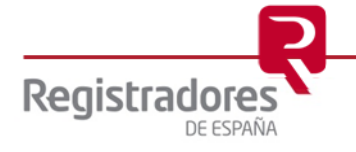